# **USER GUIDE**

# **mBox Guardian**

Indoor monitor MMG – 175 - Wellness

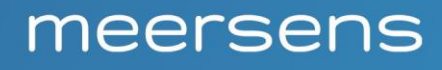

Air quality monitoring: CO2, PM, LVOC, temperature, relative humidity, pressure, light, noise.

- 12V power supply from a 220V socket
- A foundation

# **Station positioning:**

Be sure to position the mBox Guardian correctly:

- At a height between 1 and 2 m corresponding as much as possible to the height, of the respiratory tract of the people occupying the premises (children, adults, seated most often)
- Away from draught areas (air inlet or outlet, door, window)
- Away from punctual and localized sources of pollution (kitchen, garbage can, changing rooms, perfume diffuser...)
- Away from heat sources (radiator, direct sun)
- More than 1 meter from the corners of the room

# **Product:**

## Introduction

The **mBox Guardian MMG-175** - **Wellness** is an intelligent sensor of the global air index. It can monitor fine particulate matter (PM), volatile organic compounds (VOCs), relative humidity, carbon dioxide (CO2), temperature, light and noise – which essentially covers various indicators reflecting air quality.

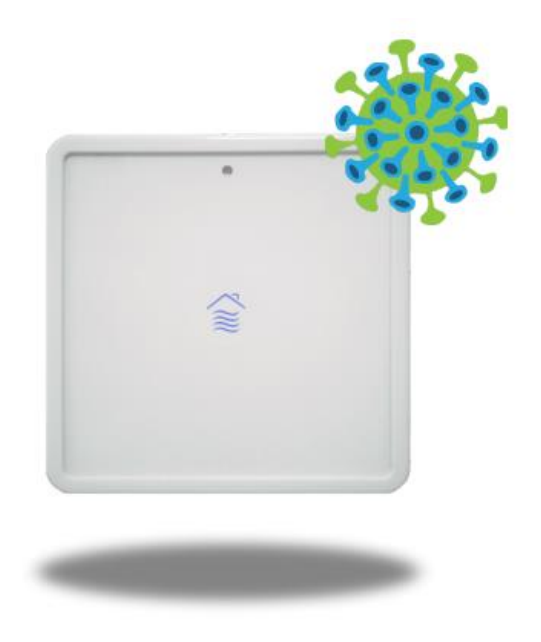

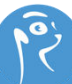

# **Sensor Pairing :**

After receiving an email with your login information, you can begin the pairing of your sensors using one of these methods.

- Through the Meersens SaaS Platform:
- 1. Visit the Meersens platform using the following link: <u>https://eaas.meersens.com/home</u>.
- **2.** Go to the "Sensors" tab on your left.
- 3. Click the "Declare a sensor" button to start the pairing process.

| Po?   | meersens                           |        |                |                 |              |         | <b>@</b> |
|-------|------------------------------------|--------|----------------|-----------------|--------------|---------|----------|
|       | Sensors<br>Sensors fleet deployed. |        |                |                 |              | Declare | a sensor |
| 0     | Nom                                | Entité | Statut         | Dernière mesure | Localisation | Modèle  |          |
| **    | Control Transmission               |        |                |                 |              | 1000    |          |
|       | Carton Stationership               |        |                |                 |              | 1000    |          |
|       | Capitor Reveal                     |        |                |                 |              | 1.000   |          |
| 8     | Barro (100) 1 1                    |        | •              | -               |              | 1.000   |          |
|       | Base (1999) (1)                    |        | • 1000         |                 |              | 11000   |          |
| ((•)) | Capture Revenue 2                  |        | •              |                 |              | 10000   |          |
|       | Carton Southern Ma                 |        | • 1000         |                 |              | 1000    |          |
| <.    | 1801 03018071 083                  |        | - 5000000 1000 |                 |              |         |          |

- 4. Enter all required sensor information.
- 5. Once completed, click on the « Create » button. Your sensor is now connected.

| Declare a sensor    |                       |
|---------------------|-----------------------|
| Main Information    |                       |
| Name *              |                       |
| OpenSpace_1         |                       |
| Model *             |                       |
| MMG-175             | •                     |
| Context *           | Connectivity          |
| Indoor              | LoRa                  |
| Serial number *     |                       |
| *****               |                       |
| Location            |                       |
| Associate to a site | Search for an address |
| Bureaux Lyon ×      |                       |
| Room                |                       |
| HR_Office           |                       |
| * Required fields   | Cancel Create         |

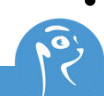

**Through the Meersens Pro app** (if available in your contract): After downloading the Meersens Pro app from the Apple or Android app stores, you can initiate the pairing process:

| Hello                                                                                                    | ®                      | New sensor<br>Add & configuration of a n      | ew sensor.                    | New sensor<br>Add & configuration of a new sen       | sor.                    | New sensor<br>Add & configuration of a new sensor.                            |
|----------------------------------------------------------------------------------------------------|------------------------|-----------------------------------------------|-------------------------------|------------------------------------------------------|-------------------------|-------------------------------------------------------------------------------|
| My program<br>Meersens                                                                                                    |                        | 0-0                                           | 0 0<br>Not 2                  | 0 2<br>K Back                                        | Next >                  | 0 - 0 - 0                                                                     |
| imeersens                                                                                                    |                        | Sensor model<br>Please choose the model of th | e sensor you want to declare. | Sensor identification<br>Please enter sensor name.   |                         | Sensor location<br>Please select the address or site where the sensor will be |
| Position                                                                                                    |                        | Guardian - MMG-175                            | ~                             | new sensor office                                    |                         | deployed.                                                                     |
| 💡 182 Av. Thiers, 69006 Lyon, France                                                                                                    |                        |                                               |                               | Please only the social number of the s<br>the label. | sensor as it appears on |                                                                               |
| Air quality<br>Moderate                                                                                                    | - N.                   | -                                             |                               |                                                      |                         |                                                                               |
| Ner policiant a                                                                                                    | B Sugtri               |                                               |                               |                                                      |                         |                                                                               |
| Man pulsate<br>Drane • • • • •                                                                                                    | 8.8 <sub>44</sub> (11) | ~ ~                                           | Done                          |                                                      |                         |                                                                               |
| Interactions  Desting environmentals  Dusting environmentals  Dusting environmentals                                                                                                    | 8 Nog191               | councoun<br>Guardian                          | Done<br>AMG-173<br>MMG-174    |                                                      |                         |                                                                               |
| Charles and an and an an an an an an an an an an an an an | >                      | Courdian<br>Guardian<br>Guardian              | Dane<br>64645-173<br>MMG-175  |                                                      |                         |                                                                               |

- 1. In your phone's Meersens Pro app, go to the home page and scroll down to the "Sensors" section. Add a sensor by clicking on the "+" icon on the right.
- 2. Select the "MMG-175" model from the dropdown list.
- **3.** Choose a name for the sensor to easily identify it later (e.g., meeting room) and enter the serial number.
- **4.** Add the sensor's location and press the "Declare the new sensor" button.

If you have received gateways with your sensors, please refer to the appendix titled "Sensor Deployment with Gateways" located at the end of this document.

# **Sensor Information :**

## Indication of LEDs

| Status of LEDs | Description                                                                                             |
|----------------|----------------------------------------------------------------------------------------------------|
|                | The air quality is <b>ideal</b> . The probe works perfectly. CO2 < Threshold<br>+ 2.5% of the Threshold |
| $\sim$         | Or                                                                                                    |
| $\approx$      | VOC< Threshold + 2.5% of                                                                                |
| $\approx$      | the Threshold or                                                                                        |
| 5s cycle       | PM2.5< Threshold + 2.5% of                                                                              |
|                | Threshold or                                                                                            |
|                | HR < Threshold + 2.5% RH                                                                                |
|                | Air quality is <b>acceptable</b> . The probe works perfectly. CO2 > Threshold +                         |
|                | 2.5% of the Threshold                                                                                   |
| ~              | Or                                                                                                    |
| í æ`           | VOC> Threshold + 2.5% of                                                                                |
| $\approx$      | Threshold or                                                                                            |
| Cycle of 2s    | PM2.5 > Threshold + 2.5% of                                                                             |
|                | Threshold or                                                                                            |
|                | HR > Threshold + 2.5% RH                                                                                |
|                | Air quality is <b>poor</b> . The probe works perfectly. CO2 > Threshold +                               |
|                | 5% of the Threshold                                                                                     |
| ~              | Or                                                                                                    |
| $\approx$      | VOC> Threshold + 5% of                                                                                  |
| $\approx$      | Threshold or                                                                                            |
| 5s cycle       | PM2.5 > Threshold + 5% of                                                                               |
|                | Threshold or                                                                                            |
|                | HR > Threshold + 5% RH                                                                                  |
|                | Air quality is <b>poor</b> . The probe works perfectly. CO2 > Threshold +                               |
|                | 7.5% of the Threshold                                                                                   |
| $\sim$         | Or                                                                                                    |
| $\approx$      | VOC> Threshold + 7.5% of                                                                                |
| ~              | Threshold or                                                                                            |
| Cycle of 2s    | PM2.5 > Threshold + 7.5% of                                                                             |
|                | the Threshold or                                                                                        |
|                | HR > Threshold + 7.5% RH                                                                                |

## Indication of peripheral LEDs

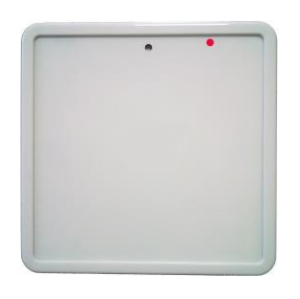

Registration required (POE version only)

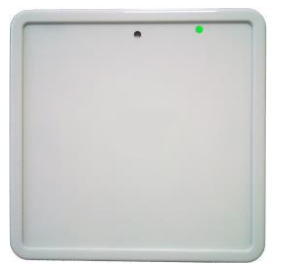

Junction OK (LoRa WAN version) Peering (EnOcean) ZigBee recording

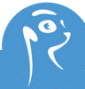

#### Indication of LEDs in case of defect

The LEDs indicate defects as follows:

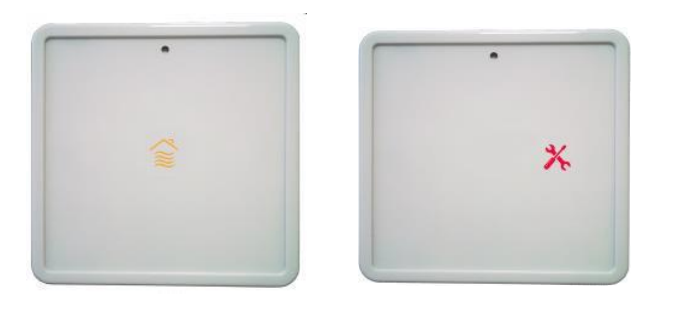

| LED code on front panel      | Identification # | FRU in default                                                         |  |  |  |
|------------------------------|------------------|------------------------------------------------------------------------|--|--|--|
| No active LED                | NA               | Suspicion of power default<br>or failure of the sensor power<br>board. |  |  |  |
| Red LED active 5 seconds     |                  |                                                                        |  |  |  |
| Followed by a yellow flash   | 1                | Front panel.                                                           |  |  |  |
| Followed by 2 yellow flashes | 2                | Single band CO2 sensor                                                 |  |  |  |
| Followed by 3 yellow flashes | 3                | Dual-band CO2 sensor                                                   |  |  |  |
| Followed by 4 yellow flashes | 4                | VOC sensor module                                                      |  |  |  |
| Followed by 5 yellow flashes | 5                | Motherboard                                                            |  |  |  |
| Followed by 6 yellow flashes | 6                | Interconnect card                                                      |  |  |  |
| Followed by 7 yellow flashes | 7                | Particle Sensor                                                        |  |  |  |
| Followed by 8 yellow flashes | 8                | Power card                                                             |  |  |  |
| Flashing red LED             | 9                | Multiple failures                                                      |  |  |  |
| Alternation Red Blue         | 10               | Perishable end-of-life sensors.                                        |  |  |  |
| All flashing LEDs            | 11               | No communication between the probe and the front (after 30 seconds).   |  |  |  |

### Indications in case of LED failure

In case one of the LEDs is detected in default at startup, the other LEDs will remain lit indefinitely. This makes it possible to visually identify the defective LED(s).

The probe will continue to measure and communicate normally. This failure will therefore be transmitted in the integrated test.

This test is not performed during operation, only at start-up so if an LED fails during operation, this failure will not be detected.

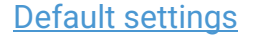

The set points have a great influence on the LED display, it is important to know the default values.

The default values can be considered as a reference because they will be lost after a setting and there is no magic button to go back to the default values.

## In Measurement Thresholds mode (default)

| Cloakroom     | Comfort (defect) | Eco       | Night      |
|---------------|------------------|-----------|------------|
| Temperature   | 18.5°C           | 17°C      | 17°C       |
| CO2           | 1000ppm          | 1500ppm   | 1300ppm    |
| tVOCs         | 300 μg/m3        | 800 μg/m3 | 1300 μg/m3 |
| Nox           | 300 μg/m3        | 800 μg/m3 | 1300 μg/m3 |
| 03            | 300 μg/m3        | 800 μg/m3 | 1300 μg/m3 |
| PM2.5         | 20 µg/m3         | 40 µg/m3  | 40 μg/m3   |
| High humidity | 75%              | 95%       | 95%        |
| Low humidity  | 40%              | 30%       | 25%        |

Note that the Night Mode is not by default controlled by the integrated light sensor of the probe

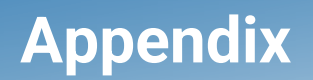

### **Sensor Deployment with Gateway**

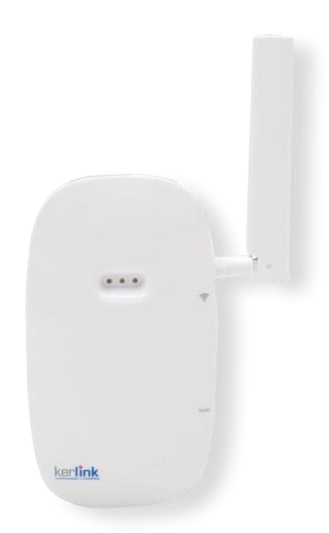

A gateway is a device that acts as a bridge between different networks. It enables data to be transferred from a local network to a wider network, such as the Internet. Gateways are often used in situations where a specific building or location has difficulty establishing a direct connection due to physical obstacles or range limitations. In such cases, a LoRa gateway is positioned at a strategic location that can receive signals from LoRaWAN devices inside the building or hard-to-reach area, and then relay these signals to the 3G/4G cellular network.

#### **Box content:**

LoRa gateway and antenna 12V power supply from 220V socket

| - | 1              |           |                 |      | N°                                           | Components                               | N°                         | Components                                                                |
|---|----------------|-----------|-----------------|------|----------------------------------------------|------------------------------------------|----------------------------|---------------------------------------------------------------------------|
|   | 0              | 9 9       |                 |      | 1                                            | Wirnet <sup>™</sup> iFemtoCell-evolution | 9                          | SMA connector for LoRa antenna                                            |
| 6 | 0              |           |                 | 2    | Silkscreened KERLINK marking                 | 10                                       | Reset push button          |                                                                           |
|   |                |           |                 | 3    | Jack connector (for power supply 12Vdc 0,5A) | 11                                       | Silkscreened Reset marking |                                                                           |
| 4 |                | (8)       | 0               |      | 4                                            | USB-A connector for configuration        | 12                         | USIM connector                                                            |
|   | (2)<br>kerlink | 10 01     | (11)<br>kerlink | (10) | 5                                            | RJ45 connector (Ethernet)                | 13                         | USB-C connector for debug probe and for<br>configuration                  |
| Ŷ |                | 00        |                 | 15   | 6                                            | 3 bicolor LEDs                           | 14                         | LoRa antenna (862-873MHz, 902-928MHZ, 3dBi<br>50Ω; vertical polarization) |
|   |                | (12) (13) |                 | a Y  | 7                                            | Wall mounting oblong holes               | 15                         | AC/DC power supply (not provided)                                         |
|   |                |           |                 |      | 8                                            | Sticker with markings                    | 16                         | Quick Start Guide (this document)                                         |
|   |                |           |                 |      |                                              |                                          |                            | •                                                                         |

### **3G/4G network connection**

Connecting to a 3G/4G network makes the LoRa gateway mobile and autonomous. Here are the steps to follow:

- **Step 1:** Ensure that a SIM card is present in the gateway (slot no. 12) and that it is correctly inserted. It must not protrude from the case.
- Step 2: Install the antenna on the gateway (slot no. 14), then connect the gateway.
- Step 3: Check that the MMG-175 sensor(s) are declared in the Meersens platform.

A red LED flashes during gateway initialization. Wait until the first two LEDs turn steady green.

- **Step 4:** Connect your sensors.
- **Step 5:** After 15 minutes, check that your sensor data is being transmitted to the Meersens platform.
- •

If the information is sent back, your gateway is operational.

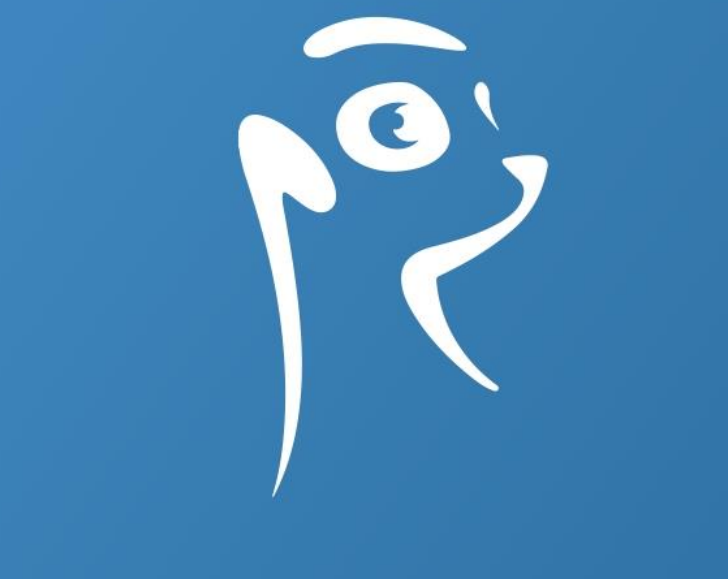

# meersens

www.meersens.com sales@meersens.com